## **Quick Start - Manual for GMON Standard Version with Tanita Body Composition Scale BC-601**

1. Enter your private shortcut in the field "Customer ID". With this shortcut you will be able to work with your measured data from now on. Press the key [Login] and create the customer again if you want.

| Health Monitor - Standard Tanita Version 2.2.7 BETA                                        |
|--------------------------------------------------------------------------------------------|
|                                                                                            |
|                                                                                            |
|                                                                                            |
|                                                                                            |
|                                                                                            |
| Database login                                                                             |
| Please enter Customer-ID and Password                                                      |
|                                                                                            |
| Customer-ID: max 🗸                                                                         |
| Password:                                                                                  |
|                                                                                            |
|                                                                                            |
|                                                                                            |
|                                                                                            |
|                                                                                            |
|                                                                                            |
| 7 Fast start Help for BC-601 7 Help                                                        |
|                                                                                            |
|                                                                                            |
| The customer ID "max" was not found. Would you like to create a new customer with this ID? |
|                                                                                            |
|                                                                                            |

2. Enter "Birthday" and "Gender" in the register "General". Both values are necessary, since the measured data will be analysed according to them. If possible enter more values like name and surname. Press the key [Save].

| 3ody Measures   Body Values   Vital Values   Home BCM   General |            |                 |                 |  |
|-----------------------------------------------------------------|------------|-----------------|-----------------|--|
| My Data                                                         |            |                 |                 |  |
|                                                                 |            |                 |                 |  |
| Title                                                           |            | Street          |                 |  |
| First Name                                                      |            | Zip code / City |                 |  |
| Last Name                                                       |            | Telephone       |                 |  |
| Customer-ID                                                     | max        | Fax             |                 |  |
| Birthday                                                        | 02.08.1968 | email           |                 |  |
| Gender                                                          | male 🗸     |                 | Change Password |  |
| Asian Judgement                                                 |            |                 |                 |  |
| ✓ Age depending BMI score                                       |            |                 |                 |  |
| Comment                                                         |            |                 | <u>^</u>        |  |
|                                                                 |            |                 |                 |  |
| √ Save                                                          |            |                 | ~               |  |
|                                                                 |            |                 |                 |  |

- 3. Insert the SD-Card into the card reader of your PC.
- 4. Change to register "Home BCM", choose the scale type "BC 601" or press key [New Measure].

| Body Measures Body Values                   | Vital Values Home BCM                  | General            |                    |              |
|---------------------------------------------|----------------------------------------|--------------------|--------------------|--------------|
| Home BCM - Scales without PC connection     |                                        |                    |                    |              |
| Measurement Results                         |                                        |                    |                    |              |
| Body Composition Analyser BC-601            |                                        |                    |                    |              |
| Scale type:                                 | BC-601                                 | ~                  | Date:              |              |
| Body Type:                                  | BC-545<br>BC-570                       | at Range [%]:      | A                  | ge [Years]:  |
| Weight [kg]:                                | BC-601                                 | at Mass [kg]:      |                    |              |
| Height [cm]:                                | BC-680                                 | ss/FFM [kg]:       | Basal Metabolic F  | late [kcal]: |
|                                             | BC-682                                 | ter/TBW [2]:       |                    | = 0 kJ       |
| Muscle mass/PMM [kg]: Visceral Fat [Level]: |                                        |                    |                    |              |
|                                             | Bone Mass [kg]: Metabolic Age [Years]: |                    |                    |              |
|                                             | Segment Analysis: R                    | light Leg Left Leg | Right Arm Left Arm | Trunk        |
|                                             | Fat Range [%]:                         |                    |                    |              |
|                                             | Fat Mass [kg]:                         |                    |                    |              |
| Fat Free Mass/FFM [kg]:                     |                                        |                    |                    |              |
| Mu                                          | iscle mass/PMM [kg]:                   |                    |                    |              |
|                                             | Impedance [Ohm]:                       |                    |                    |              |
|                                             |                                        |                    |                    |              |
| New Measure                                 |                                        |                    |                    | ✓ Save       |

5. The SD-Card is scanned automatically und you will be asked after your user date, in case there are not saved on the card yet.

| G Import Tanita BC-601                                                                     | 🛛                      |
|--------------------------------------------------------------------------------------------|------------------------|
| User saved on SD-Card (J:\TANITA\GRAPHV1\SYSTEM\)                                          |                        |
| Name Birthday Gender Height [cm] Body Type Activity Level                                  | Search SD-Card         |
| 2<br>3<br>4                                                                                | 🔇 Change User          |
| Confirmation     Data for chosen user saved on SD-Card     X   Date     Weight [kg     Yes | Accept marked measures |
|                                                                                            | 🥙 Delete data          |
|                                                                                            | 💁 Manual Input         |
|                                                                                            | X Close                |

6. Please enter all the necessary personal data for a correct body composition analysis. Save with [OK]. In the same manner you can create more users for the scale with the key [Change User].

| arameter                 | Σ                 |
|--------------------------|-------------------|
| Name:                    | max               |
| Birthday:                | 02.08.1968        |
| Gender:                  | male 🔽            |
| Height:                  | 168 [cm]          |
| Body Type:               | Normal            |
| Physical Activity Level: | Physically Active |

7. Now you can insert the SD-Card into the scale. Choose the user number and start a body fat analysis. The measured data will be saved on the SD-Card automatically. Afterwards you can insert the card into the card reader, click with the mouse on the line with your user data and the measured data will appear in the list below.

| Gh          | nport Tanita BC-60            | )1                            |                   |                          |                            |                |                        |
|-------------|-------------------------------|-------------------------------|-------------------|--------------------------|----------------------------|----------------|------------------------|
| User        | saved on SD-Card (J:\         | TANITA\GRAPH\                 | 1\SYSTEM()        |                          |                            |                |                        |
| 1           | Name Birtho<br>max 02.08      | lay Geno<br>.1968 male        | ler Height<br>168 | [cm] Body Type<br>Normal | e Activity L<br>Physically | evel<br>Active | Search SD-Card         |
| 2<br>3<br>4 |                               |                               |                   |                          |                            |                | Change User            |
| Data        | for chosen user saved<br>Date | on SD-Card (1)<br>Weight [kg] | Fat [%]           | Muscle Ma                | Visceral Fat               | State          |                        |
|             | 12.11.2009 13:09:11           | 86,6                          | 30,5              | 57,2                     | 13                         | OK             | Accept marked measures |
|             |                               |                               |                   |                          |                            |                | Manual Input           |

8. All measured data will be marked automatically for a later import. With the key [Accept marked measures] they will be saved in the GMON database. Here you can analyse them and print several reports like for instance:

| Print report                                                                                                    |        |
|----------------------------------------------------------------------------------------------------|--------|
| Choose printer<br>hp deskjet 940c series<br>Options<br>BCM Analysis<br>Background<br>Segment Fat Part<br>Segment Symmetry<br>Progress |        |
| Copies: 1                                                                                                    | Cancel |

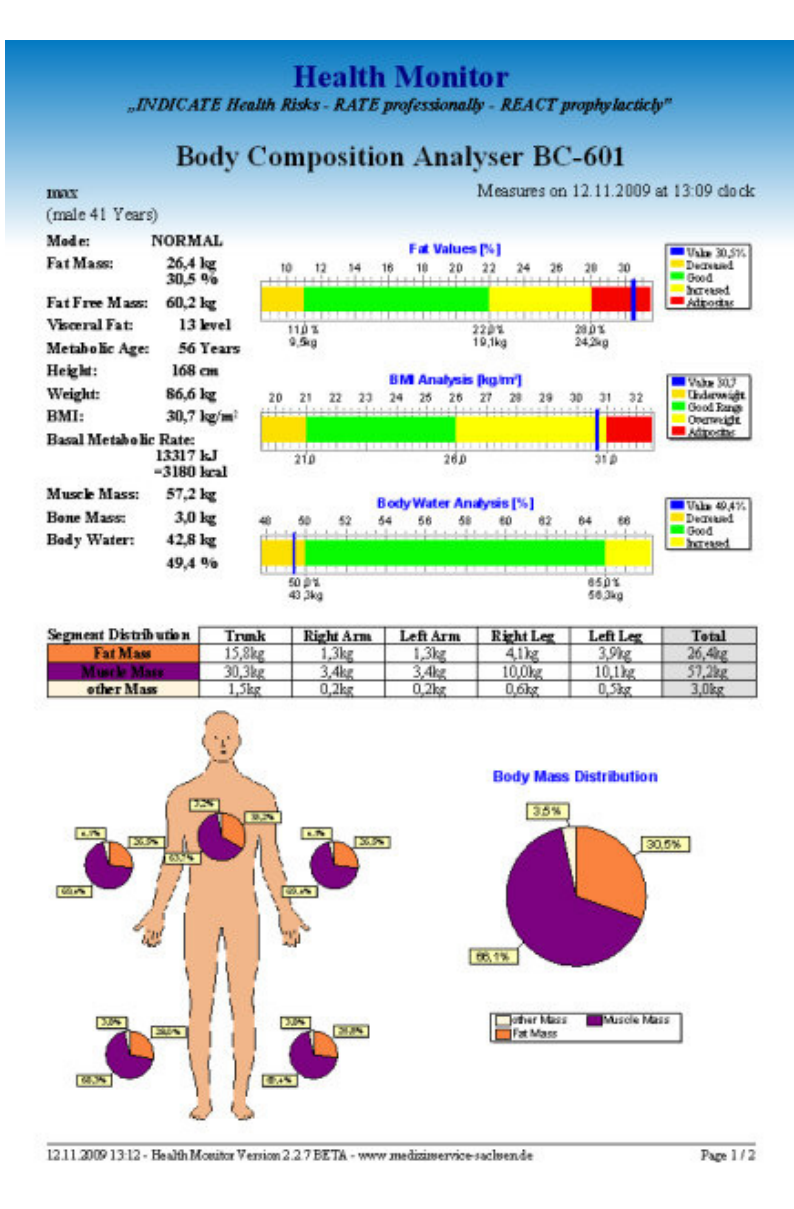